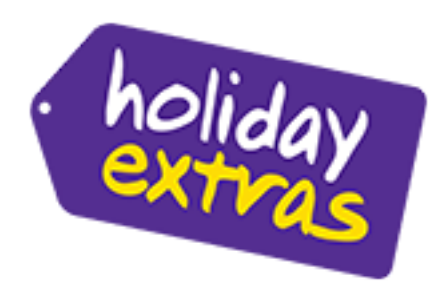

paxlounge

Neuer Kun

E-Mail Kun

stellungen Agenturv Beratungs

Proxysen

Email-Op Systeman Zusatz-Co

# Holiday Extras in der Paxlounge: neu mit Hotels - vollständige Anleitung für Parken & Hotel Angebote -

Ab der PaxLounge Version 2.8 können neben den Parkplätzen auch Hotelangebote von Holiday Extras integriert werden.

Wie gewohnt übertragen Sie eine Buchungsanfrage aus BistroPortal in die PaxLounge. Die Übergabe kann sowohl bei Last Minute/Pauschalangeboten als auch bei Nur Flug-Angeboten erfolgen. Aktivieren Sie die Automatik und es werden Ihrem Kunden automatisch ein Parkplatz und ein Hotelangebot (ohne Parken) zugesteuert.

| xiounge Ein  | stellungen info     |               |              |                    |
|--------------|---------------------|---------------|--------------|--------------------|
| leratungen B | luchungsanfragen    | Neuer Kunde   | Neuer Kunde  | Systemanschlüsse 🗶 |
| Quelle       |                     | Agenturnummer | Anzeigen     | Automatik          |
| CRS/Pre      | eisvergleich        |               |              |                    |
| Bistro       |                     |               | $\checkmark$ |                    |
| peakwork     |                     |               | Z            |                    |
| proFewo      |                     |               | $\checkmark$ |                    |
| TrafficsCo   | smo2Go              |               | $\checkmark$ |                    |
| TrafficsCo   | smoDesktop          |               | $\checkmark$ |                    |
| Kreuzfal     | hrt-Datenba         | nk            |              |                    |
| compass      |                     |               | V            |                    |
| Cruise A     |                     |               | V            |                    |
| cruiseport   | al                  |               | $\checkmark$ |                    |
| e-hoi        |                     |               | $\checkmark$ |                    |
| Veransta     | alter und Ho        | oteldatenbar  | iken         |                    |
| Chamäleo     | n                   |               | $\checkmark$ |                    |
| Tripodo      |                     |               | V            |                    |
| Zusatzle     | istungen            |               |              |                    |
| Allianz Glo  | bal Assistance      |               | V            |                    |
| Cars und     | Camper              |               | V            |                    |
| driveFTI     |                     | 0             | $\checkmark$ |                    |
| Europäisch   | ne Reiseversicherun | g             | V            |                    |
| Hanse Me     | rkur                |               |              |                    |
| Holiday Ex   | tras Hotels         | 0             | $\checkmark$ |                    |
|              |                     |               |              |                    |

Ansicht eines BistroPortal Angebotes in der Paxlounge.

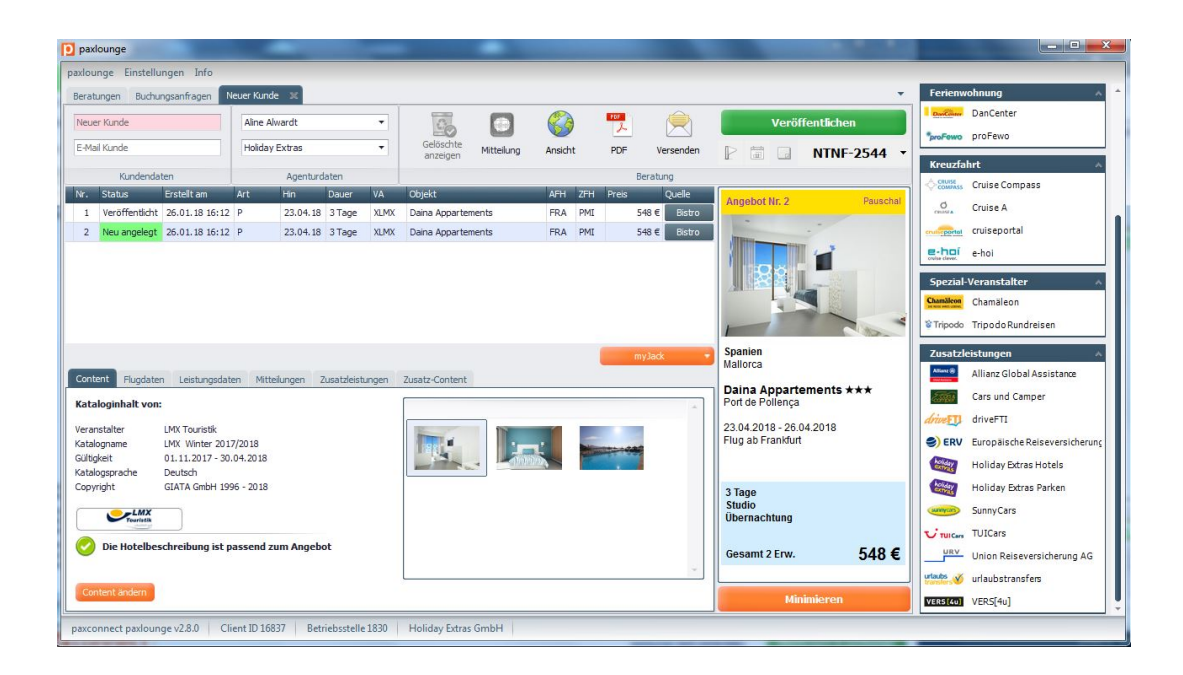

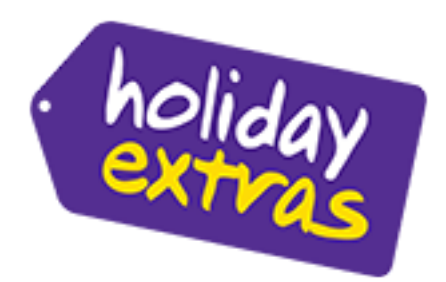

Sie erhalten – gemäß Einstellungen siehe oben – automatisiert entsprechende Parkplatz & Hotelangebote zugesteuert:

#### Prozess HOTEL

Es wird standardmäßig eine Hotelübernachtung im Doppelzimmer VOR dem Abflug und OHNE Parken zugesteuert. Im gleichen Hotel wäre auch ein Angebot MIT Parken möglich sowie weitere Zimmer. Diese selektieren Sie bitte manuell über den Holiday Extras Hotel PaxShop durch anklicken des Logos rechts.

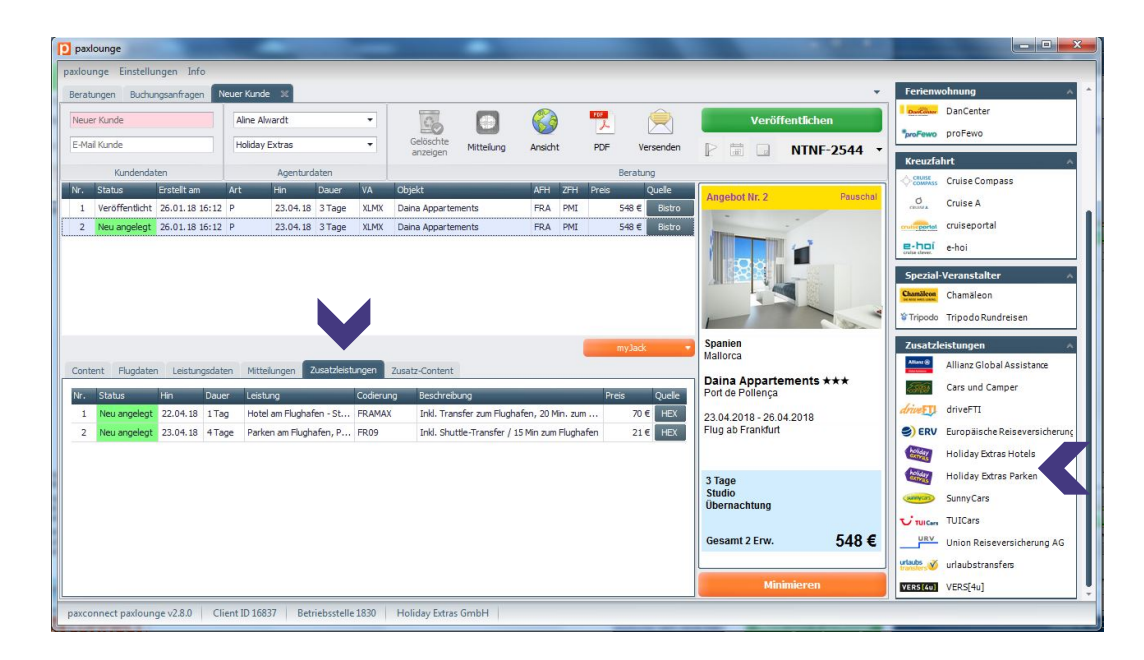

Sie können zwischen drei Zimmertypen unterscheiden. Mehrbettzimmer bieten Sie dem Kunden bitte separat an durch Vakanz Abfrage in Ihrem Reservierungssystem (TOMA ®, Jackplus, Sabre..). Bitte beachten Sie dabei immer auch die entsprechende Belegungskombination aus Erwachsenen und Kindern.

| paxlounge                                                                                                    | Zusatzleistung suchen                                                                                                    |                                                                                          |
|----------------------------------------------------------------------------------------------------|----------------------------------------------------------------------------------------------------|------------------------------------------------------------------------------------------|
| paxlounge Einstellungen In<br>Beratungen Buchungsanfrage<br>Neuer Kunde<br>E-Mai Kunde                                                       | Holiday Extras Hotels       Abfughafen       Datum       22.04.2018       Hotelsusvahi       Ale       Kinder       O \$ | nung ^<br>anCenter<br>roFewo                                                             |
| Nr.         Status         Erstellt an           1         Veröffentlicht         25.01.18           2         Neu angelegt         26.01.18 | Ergebnisse:<br>Bild Von Dauer Lestung Beschrebung Preis                                                                  | ruise Compass<br>ruise A<br>ruiseportal<br>thoi                                          |
|                                                                                                    |                                                                                                    | ranstalter A<br>hamäleon<br>ipodoRundreisen                                              |
| Content Flugdaten Leistur<br>Kataloginhalt von:                                                                                              |                                                                                                    | tungen A<br>llianz Global Assistance<br>ars und Camper<br>riveFTI                        |
| Katalogane LMX Winb<br>Gültigkeit 01.11.201<br>Katalogsprache Deutsch<br>Copyright GIATA Gm                                                  |                                                                                                    | uropäische Reiseversicherunç<br>oliday Extras Hotels<br>oliday Extras Parken<br>unnyCars |
| Die Hotelbeschreibung                                                                                                    |                                                                                                    | uICars<br>nion Reiseversicherung AG<br>laubstransfers                                    |
| paxconnect paxlounge v2.8.0                                                                                                    | Auswahl Übernehmen                                                                                                    | ERS[4u]                                                                                  |

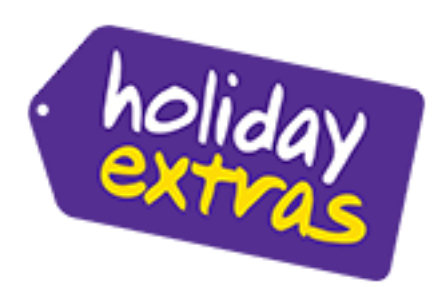

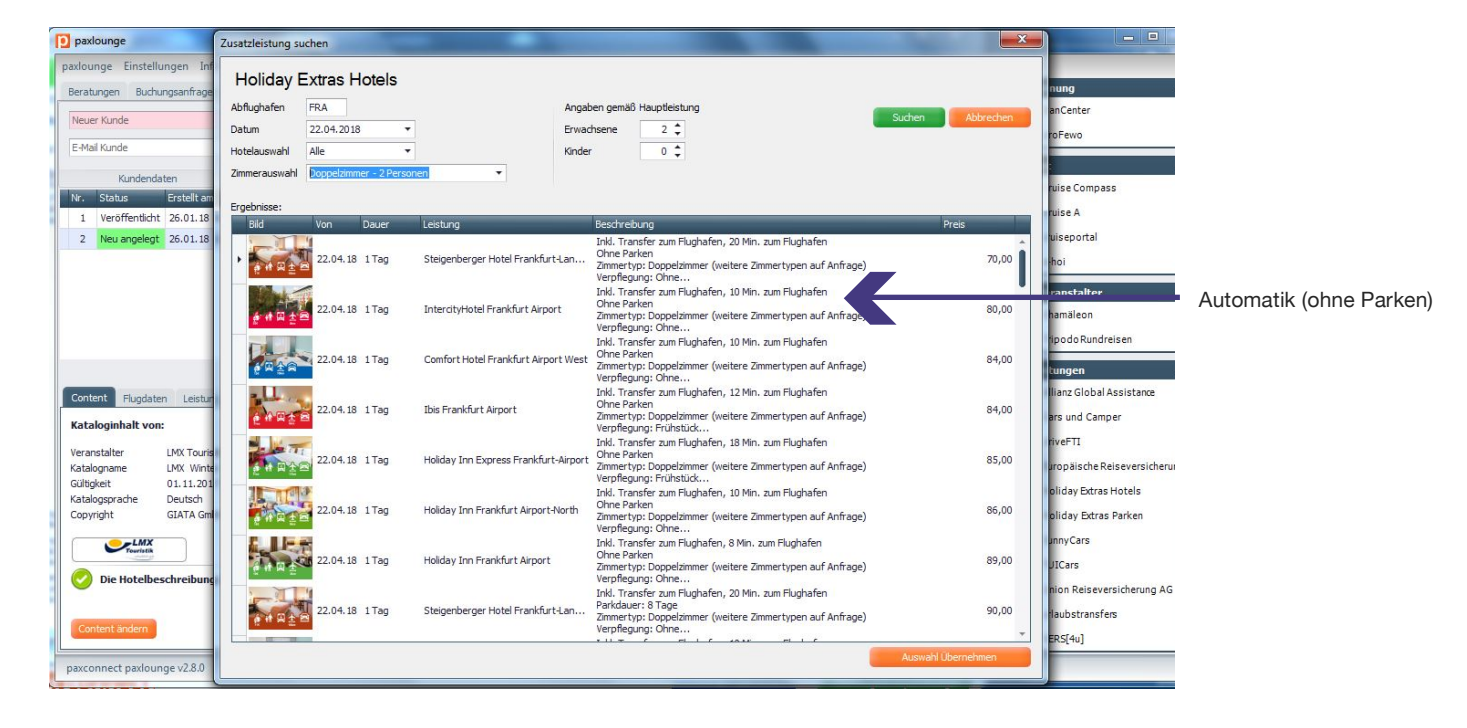

| D paxlounge                                                              | Zusatzleistung suchen                 | and the second second second second second second second second second second second second second second second |                                                                                                    | <b>x</b>           | ×                                            |                       |
|--------------------------------------------------------------------------|---------------------------------------|----------------------------------------------------------------------------------------------------|----------------------------------------------------------------------------------------------------|--------------------|----------------------------------------------|-----------------------|
| paxlounge Einstellungen Inf                                              | Holiday Extras Hotels                 |                                                                                                    |                                                                                                    |                    |                                              |                       |
| Beratungen Buchungsanfrage                                               | Holiday Extras Hotels                 |                                                                                                    |                                                                                                    |                    | nung 🔨                                       |                       |
| Neuer Kunde                                                              | Abflughafen FRA                       | Angal                                                                                                    | ben gemäß Hauptleistung                                                                                                    | Suchen Abbrechen   | anCenter                                     |                       |
|                                                                          | Datum 22.04.2018 •                    | Erwad                                                                                                    | chsene 2 🗘                                                                                                    |                    | roFewo                                       |                       |
| E-Mail Kunde                                                             | Hotelauswahl Alle 🔻                   | Kinde                                                                                                    | r 0 🗘                                                                                                    |                    |                                              |                       |
| Kundendaten                                                              | Zimmerauswahl Doppelzimmer - 2 Person | en 🔻                                                                                                    |                                                                                                    |                    | ^                                            |                       |
| Nr. Status Erstellt an                                                   | Frachalese                            |                                                                                                    |                                                                                                    |                    | ruise Compass                                |                       |
| 1 Veröffentlicht 26.01.18                                                | Bild Von Dauer                        | Leistung                                                                                                    | Beschreibung                                                                                                    | Preis              | ruise A                                      |                       |
| 2 Neu angelegt 26.01.18                                                  |                                       |                                                                                                    | Inkl. Transfer zum Flughafen, 10 Min. zum Flughafen                                                                                                    | +                  | uiseportal                                   | Kunde wünscht Angebot |
|                                                                          | 22.04.18 1 Tag                        | Holiday Inn Frankfurt Airport-North                                                                              | Parkdauer: 8 Tage<br>Zimmertyp: Doppelzimmer (weitere Zimmertypen auf Anfrage)<br>Verpflegung: Ohne                                                             | 101,00             | hoi                                          | Mit 8 Tage Parken     |
|                                                                          | 22.04.18 1 Tag                        | IntercityHotel Frankfurt Airport                                                                                 | Inkl. Transfer zum Flughafen, 10 Min. zum Flughafen<br>Parkdauer: 8 Tage<br>Zimmertyp: Doppelzimmer (weitere Zimmertypen auf Anfrage)<br>Vernflenums Chne       | 104,00             | hamäleon                                     |                       |
|                                                                          | 22.04.18 1 Tag                        | Best Western Hotel Frankfurt Airpo                                                                               | Ind. Transfer zum Flughafen, 16 Min. zum Flughafen<br>Ohne Parken<br>Zimmertyp: Doppelzimmer Superior (weitere Zimmertypen auf An<br>Verpflegung: Ohne          | frage) 104,00      | ipodo Rundreisen<br>tungen A                 |                       |
| Content Flugdaten Leistur<br>Kataloginhalt von:                          | 22.04.18 1 Tag                        | Best Western Amedia Frankfurt Air                                                                                | Inkl. Transfer zum Flughafen, 22 Min. zum Flughafen<br>Ohne Parken<br>Zimmertyp: Doppelzimmer (weitere Zimmertypen auf Anfrage)<br>Verpflegung: Ohne            | 105,00             | llianz Global Assistance<br>ars und Camper   |                       |
| Veranstalter LMX Touris<br>Katalogname LMX Winte<br>Gilliokeit 01 11 201 | 22.04.18 1 Tag                        | Best Western Amedia Frankfurt Air                                                                                | Inkl. Transfer zum Flughafen, 22 Min. zum Flughafen<br>Parkdauer: 8 Tage<br>Zimmertyp: Doppelzimmer (weitere Zimmertypen auf Anfrage)<br>Verpflegung: Ohne      | 105,00             | riveFTI<br>uropäische Reiseversicherunç      |                       |
| Katalogsprache Deutsch<br>Copyright GIATA Gm                             | 22.04.18 1 Tag                        | Best Western Amedia Frankfurt Air                                                                                | Inkl. Transfer zum Flughafen, 22 Min. zum Flughafen<br>Parkdauer: 15 Tage<br>Zimmertyp: Doppelzimmer (weitere Zimmertypen auf Anfrage)<br>Verpflegung: Ohne     | 105,00             | oliday Extras Hotels<br>oliday Extras Parken |                       |
| Die Hotelbeschreibung                                                    | 22.04.18 1 Tag                        | NH Frankfurt Mörfelden Conferenc                                                                                 | Inkl. Transfer zum Flughafen, 15 Min. zum Flughafen<br>Parkdauer: 8 Tage<br>Zimmertyp: Doppelzimmer (weitere Zimmertypen auf Anfrage)<br>Verpflegung: Frühstück | 105,00             | unny Cars<br>UICars                          |                       |
| Content ändern                                                           | 22.04.18 1 Tag                        | Comfort Hotel Frankfurt Airport West                                                                             | Inkl. Transfer zum Flughafen, 10 Min. zum Flughafen<br>Parkdauer: 8 Tage<br>Zimmertyp: Doppelzimmer (weitere Zimmertypen auf Anfrage)<br>Verpflegung: Ohne      | 109,00             | nion Reiseversicherung AG<br>Haubstransfers  |                       |
| paxconnect paxlounge v2.8.0                                              |                                       |                                                                                                    |                                                                                                    | Auswahi Übernehmen | Evel to 1                                    |                       |

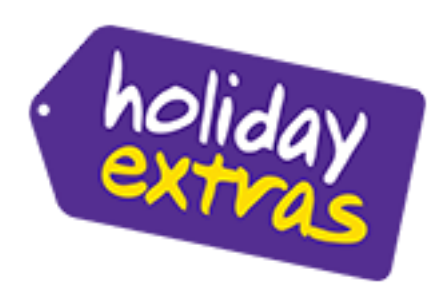

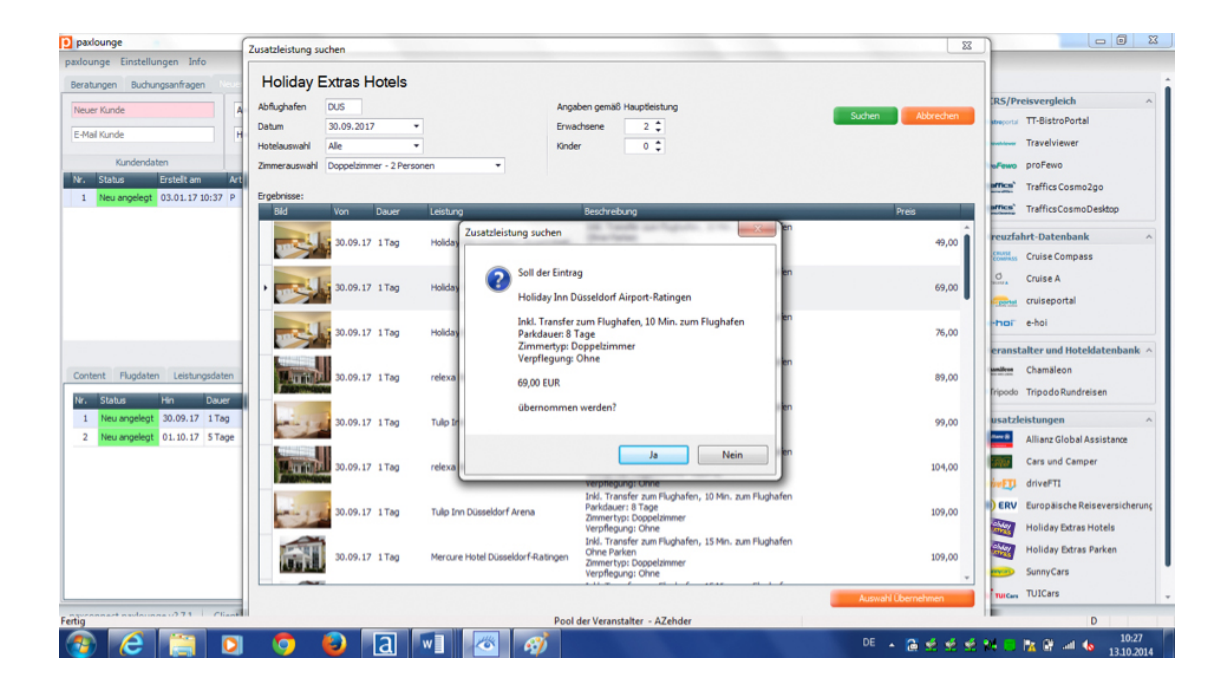

Selektiertes HEX Angebot wird ergänzt

| parlogning: Einstellungen for<br>Brack großer<br>Rude Grade<br>Rude Grade<br>Rude Grade<br>Rude Grade<br>Rude Grade<br>Rude Grade<br>Rude Grade<br>Rude Grade<br>Rude Rude Rude Rude Rude Rude Rude Rude                                                                                                    | D paxlounge                    |                                   |                  | and the second second sec |                |                 |          |           |                                                                                                    |                                                                                                    |
|----------------------------------------------------------------------------------------------------|--------------------------------|-----------------------------------|------------------|----------------------------------------------------------------------------------------------------|----------------|-----------------|----------|-----------|----------------------------------------------------------------------------------------------------|----------------------------------------------------------------------------------------------------|
| Barangen Naturgantingen Nature fande     Nature fande   E value date   Agendundam   Agendundam  <                                                                                                    | paxlounge Einstellungen Info   |                                   |                  |                                                                                                    |                |                 |          |           |                                                                                                    |                                                                                                    |
| Work Kinde   Wird Rundt   Wird Rundt   Wardfanter   Kundraden   Kundraden   Agendraden   Basisson Erstellt an Auto Dukar V. Dojsk.   I heavergelegt 0.00.12 D0.37 P   0.10.17 Hage grift 1   Tekengelegt 0.00.17 D0.57 P   0.10.17 Hage grift 1   Tekengelegt 0.00.17 D0.57 P     Stable Testellt an Auto Dukar V. Dojsk.   Tester Provident     Tester Provident           Tester Provident                                                                                                    | Beratungen Buchungsanfragen N  | leuer Kunde 🕺                     |                  |                                                                                                    |                |                 |          |           | -                                                                                                    |                                                                                                    |
| Vald Kards     Kardendaten     Agenturdaten     Bescher     Bescher        Bescher                                                                                                    | Neuer Kunde                    | Aline Alwardt                     |                  | 0                                                                                                    |                | (2)             | 1000     |           | Veröffentlichen                                                                                                    | CRS/Preisvergleich ^                                                                                                    |
| Indext Call     Agentructure     Agentructure </td <td>E-Mai Kunda</td> <td>Holday Evtrae</td> <td></td> <td>Gelöschte</td> <td></td> <td></td> <td>~</td> <td></td> <td></td> <td>ttjeistreportal TT-BistroPortal</td>                                                                                                    | E-Mai Kunda                    | Holday Evtrae                     |                  | Gelöschte                                                                                                    |                |                 | ~        |           |                                                                                                    | ttjeistreportal TT-BistroPortal                                                                                                    |
| Kundendaten Beruharg   1 Neu angelegt   0.0.1.17 10.1.07   1 Neu angelegt   0.0.1.17 10.1.07   1 Neu angelegt   0.0.1.17 10.1.07   1 Neu angelegt   0.0.1.17 10.1.07   1 Neu angelegt   0.0.1.17 10.1.07   1 Neu angelegt   0.0.1.17 10.1.07   1 Neu angelegt   0.0.1.17 10.1.07   1 Neu angelegt   0.0.1.17 10.1.07   1 Neu angelegt   0.0.07 10.1.07   1 Neu angelegt   0.0.077 10.1.07   1 Neu angelegt   0.0077 10.1.0.17   1 Neu angelegt   0.0077 10.10.017   1 Neu angelegt   0.0077 10.10.017   1 Neu angelegt   0.0077 10.10.017   1.108 10.10.017   1 Neu angelegt   0.0070 10.10.017   1 Neu angelegt   0.0070 10.10.017   1 Neu angelegt   0.0070 10.10.017   1 Neu angelegt   0.0070 10.10.017   1 Neu angelegt   0.0070 10.10.017   1 Neu angelegt   0.0070 10.10.017   1 Neu angelegt   0.0070 10.10.017   1 Neu angelegt   0.0070 <td></td> <td>needy End of</td> <td></td> <td>anzeigen</td> <td>Pricelung</td> <td>Ansicht</td> <td>PUP</td> <td>versenden</td> <td>RZCU-6754 •</td> <td>@ texture Travelviewer</td>                                                                                                    |                                | needy End of                      |                  | anzeigen                                                                                                    | Pricelung      | Ansicht         | PUP      | versenden | RZCU-6754 •                                                                                                    | @ texture Travelviewer                                                                                                    |
| Ver       Ver       V                                                                                                    | Kundendaten                    | Agenturdaten                      | at sets          |                                                                                                    | _              | 1               | Beratung |           | 1                                                                                                    | SwoFewo proFewo                                                                                                    |
| Implementation       Value of the part of the part                                                                                                    | Nr. Status Erstellt am         | Art Hin Dauer VA                  | Objekt           |                                                                                                    |                | AFH ZFH         | Preis    | Quele     | Angebot Nr. 1 Pauschal                                                                                                    | traffics Cosmo2go                                                                                                    |
| mytod         mytod         Spaine<br>Malorca         Teise Notestang         A bisa mytoket       Otopito         A bisa mytoket       Otopito         A bisa       A bisa         A bisa       B bisa         A bisa       B bisa         A bisa       B bisa         A bisa       B bisa         B bisa       B bisa         B bisa                                                                                                    | 1 Neu algeegt 03.01.17 10.37   | P 01.10.17 4 lage 51              | Teue             |                                                                                                    |                | 005 PM          | ,        | SO C BAD  | and the second second s | trafficsCosmoDesktop                                                                                                    |
| Image: space and constructions       Space and constructions       Space and constructions         Image: space and constructions       Space and constructions       Space and constructions         Image: space and constructions       Space and constructions       Space and constructions         Image: space and constructions       Space and constructions       Space and constructions         Image: space and constructions       Space and constructions       Space and constructions         Image: space and constructions       Space and constructions       Space and constructions         Image: space and constructions       Space and constructions       Space and constructions         Image: space and constructions       Space and constructions       Space and constructions         Image: space and constructions       Space and constructions       Space and constructions         Image: space and constructions       Space and constructions       Space and constructions         Image: space and constructions       Space and constructions       Space and constructions         Image: space and constructions       Space and constructions       Space and constructions         Image: space and constructions       Space and constructions       Space and constructions         Image: space and constructions       Space and constructions       Space and constructions         Image: space                                                                                                    |                                |                                   |                  |                                                                                                    |                |                 |          |           |                                                                                                    | Kreuzfahrt-Datenbank ^                                                                                                    |
| minimizer       minimizer         minimizer       minimizer         minimizer       minizer         minimizer                                                                                                    |                                |                                   |                  |                                                                                                    |                |                 |          |           | THE OWNER AND ADDRESS.                                                                                                    | Cruise Compass                                                                                                    |
| witzelen       witzelen       witzelen <t< td=""><td></td><td></td><td></td><td></td><td></td><td></td><td></td><td></td><td>aless and instant and a</td><td>Cruise A</td></t<>                                                                                                    |                                |                                   |                  |                                                                                                    |                |                 |          |           | aless and instant and a                                                                                                    | Cruise A                                                                                                    |
| minimizeron       minimizeron       minimizeron       minimizeron       minimizeron         minimizeron       minimizeron       minimizeron       minimizeron       minimizeron       minimizeron         minimizeron       minimizeron       minimi                                                                                                    |                                |                                   |                  |                                                                                                    |                |                 |          |           |                                                                                                    | cruiseportal                                                                                                    |
| mytod         Content       Pugdaten         1       Nationalisen         1       Nationalisen <tr< td=""><td></td><td></td><td></td><td></td><td></td><td></td><td></td><td></td><td>and the second second se</td><td>e-hoi e-hoi</td></tr<>                                                                                                    |                                |                                   |                  |                                                                                                    |                |                 |          |           | and the second second se                                                                                                    | e-hoi e-hoi                                                                                                    |
| Total         Provide and the standard and the standard and t                                                                                                    |                                |                                   |                  |                                                                                                    |                |                 | _        |           | Spanien<br>Mallorca                                                                                                    | Versetalter and Vetableterback a                                                                                                    |
| Content       Flugdaten       Miteliungen       Zusätz-Content         In       Busingelegt       30.09.17       Flugdaten       Skellungen       Skellungen       Skellungen       Skellungen       Tipode       Flugdaten         2       Neu angelegt       30.09.17       1 flug angelegt       30.09.17       1 flug angelegt       30.09.17       Tipode       Allanz Global Assistance         3       Neu angelegt       30.09.17       1 flug angelegt       30.09.17       Tipode       Allanz Global Assistance         4       Tage       Dippelzimmer Annex       Dippelzimmer Annex       Dippelzimmer Annex       Besinderbaren (Herlingen)       Status       Status         4       Tage       Besinderbaren (Herlingen)       Status       Status       Statu                                                                                                    |                                |                                   |                  |                                                                                                    |                |                 | m        | yJack •   | Teide ++                                                                                                    | Ouniter Champieon                                                                                                    |
| Iv       Stabus       Hor angelegt       Stabus       Hor angelegt       Stabus       Hor angelegt       Stabus       Stabus <thstabus< th="">       Stabus       <ths< td=""><td>Content Flugdaten Leistungsdat</td><td>ten Mittellungen Zusatzleistunge</td><td>n Zusatz-Content</td><td>t</td><td></td><td></td><td></td><td></td><td>S'Arenal</td><td>Princip Tripede Durdreisen</td></ths<></thstabus<>                                                                                                    | Content Flugdaten Leistungsdat | ten Mittellungen Zusatzleistunge  | n Zusatz-Content | t                                                                                                    |                |                 |          |           | S'Arenal                                                                                                    | Princip Tripede Durdreisen                                                                                                    |
| 1       New angelegt       20.01.12       17.09       Hold am Flughafen, -Holdsy L DUGHOL       Delt. Transfer am Flughafen, J. May All and Transfer and Flughafen, John A May All and Transfer and Flughafen, John A May All and Transfer and Flughafen All and Transfer and Flughafen All                                                                                                    | Nr. Status Hin Daue            | er Leistung                       | Codierung        | Beschreibung                                                                                                    |                |                 | Preis    | Quele     | 01.10.2017 - 05.10.2017                                                                                                    | The second second secon |
| 2 Mexangelegt 01.10.17 \$Tag Patient an Flughaten, Appek DUDN Del. Shutter-Innater / 6 Min am Flughaten 474 East<br>3 Nexangelegt 20.09.17 1Tag Hotel am Flughaten mit Parke DUDHOL Deld. Transfer zam Flughaten, 10 Min. zam Flughaten / 60 € East<br>4 Tage<br>Doppetimmer Annex<br>Ubernachtung mit Frühstlick<br>Gesamt 2 Erw. 386 €<br>Minimieren<br>2 Tot Cast of the State Reiseverscherung<br>Winimieren<br>2 Tot Cast of the State Reiseverscherung<br>2 Tot Cast of the State Reiseverscherung<br>2 Tot Cast of | 1 Neu angelegt 30.09.17 1Ta    | ig Hotel am Flughafen - Holiday I | DUSHOL           | Inkl. Transfer zum Flu                                                                                                    | ghafen, 10 Mi  | n. zum Flughafe | n /      | 49 € HEX  | Flug ab Düsseldorf                                                                                                    | Zusatzleistungen ^                                                                                                    |
| Case and Camper     Case and Camper     Case     Case and Camper     Case     Case and Camper     Case     Case and Camper     Case     Case     Cas                                                                                             | 2 Neu angelegt 01.10.17 5 Ta   | ge Parken am Flughafen, Arpark    | DUSN             | Inkl. Shuttle-Transfer                                                                                                    | / 6 Min zum Fi | ughafen         | - 1      | 47 E HEX  |                                                                                                    | Allianz Global Assistance                                                                                                    |
|                                                                                                    | 3 Neu angelegt 30.09.17 11a    | g Hotel am Hugharen mit Parke     | DOSHOL           | thu, transfer zum Hu                                                                                                    | gharen, 10 Ma  | 1. zum Hughare  | n /      | 69 C HEA  | 4 Tage                                                                                                    | Cars und Camper                                                                                                    |
| Gesamt 2 Erw. 386 C Holday Edras Holday Edras Holday Edra                                                                                        |                                |                                   |                  |                                                                                                    |                |                 |          |           | Doppelzimmer Annex<br>Übernachtung mit Frühstück                                                                                                    | driveFII driveFTI                                                                                                    |
| Gesamt 2 Erw. 386 €<br>Holday Edras Hotels<br>Sumy Cars<br>Uncer TUICars<br>Pool der Veranstalter - AZehder<br>D<br>D<br>D<br>D<br>D<br>D<br>D<br>D<br>D<br>D<br>D<br>D<br>D                                                                                                    |                                |                                   |                  |                                                                                                    |                |                 |          |           |                                                                                                    | ERV Europäische Reiseversicherunç                                                                                                    |
| Minimieren Pol der Veranstalter - AZehder D                                                                                                    |                                | , ,                               |                  |                                                                                                    |                |                 |          |           | Gesamt 2 Erw. 386 €                                                                                                    | Holiday Extras Hotels                                                                                                    |
| Misimieron Suny Cars<br>Misimieron D Pool de Veranstater - AZehder D D VII Cars                                                                                                    |                                |                                   |                  |                                                                                                    |                |                 |          |           |                                                                                                    | Holiday Extras Parken                                                                                                    |
| Minimieren VII.Cers .                                                                                                    |                                |                                   |                  |                                                                                                    |                |                 |          |           |                                                                                                    | SunnyCars                                                                                                    |
| Pool der Veranstalter - AZehder                                                                                                    |                                |                                   |                  |                                                                                                    |                |                 |          |           | Minimieren                                                                                                    | UICars TUICars                                                                                                    |
|                                                                                                    | Fertig                         | i milli                           |                  |                                                                                                    | Pool der V     | eranstalter - A | Zehder   |           |                                                                                                    | D                                                                                                    |
|                                                                                                    |                                | r 🗖 🔊 🛛                           |                  |                                                                                                    |                |                 |          |           | DE 🔒 🖼 🐋 🎺                                                                                                    | 10:27                                                                                                    |

#### Tipp:

Wenn Sie die Balkenbegrenzungen seitlich ziehen, dann können Sie den gesamten Leistungstext lesen und erkennen den Unterschied der Produkte.

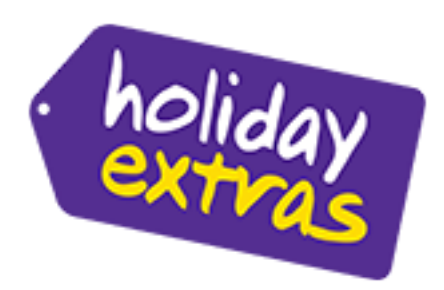

Klicken Sie auf Veröffentlichen und die Angebote werden für Ihren Kunden auf der Angebots-Webseite sichtbar. Den Link zur Webseite können Sie dem Kunden über "Versenden" in einer Email mitteilen.

| paxlounge                    |                                 |              |                     | -                       | -                |          | -                    |                                                                                                    |                |                                   |
|------------------------------|---------------------------------|--------------|---------------------|-------------------------|------------------|----------|----------------------|----------------------------------------------------------------------------------------------------|----------------|-----------------------------------|
| paxlounge Einstellungen Info |                                 |              |                     |                         |                  |          |                      |                                                                                                    |                |                                   |
| Beratungen Buchungsanfragen  | Neuer Kunde 30                  |              |                     |                         |                  |          |                      |                                                                                                    | -              |                                   |
| Neuer Kunde                  | Aline Alwardt                   | •            | T                   |                         | 63               | ILCON.   |                      | Veröffent                                                                                                    | lichen         | CR5/Preisvergleich ^              |
| E-Mail Kunde                 | Holiday Extras                  |              | Geld                | ischte Mittelung        | Ansicht          | PDF      | Vereenden            | D = 0 - 0                                                                                                    |                | Ubistreportal TT-BistroPortal     |
|                              |                                 |              | anz                 | reigen Prittending      | PERSONA          | P.D.     | Tersensen            |                                                                                                    | CU-6754 •      | Travelviewer                      |
| Kundendaten                  | Agenturdaten                    | VA Obs       | al-t                | _                       | AEH 7EH          | Beratung | Quele                |                                                                                                    |                | Surfewo proFewo                   |
| 1 Neu angelegt 03.01.17.10   | 37 P 01.10.17 4 Tage            | JT Teld      | ie .                |                         | DUS PM           | 1 1 3    | Queie<br>86 € Bistro | Angebot Nr. 1                                                                                                  | Pauschal       | traffics Cosmo2go                 |
|                              |                                 |              |                     |                         |                  |          |                      |                                                                                                    |                | trafficsCosmoDesktop              |
|                              |                                 |              |                     |                         |                  |          |                      |                                                                                                    |                | Kreuzfahrt-Datenbank              |
|                              |                                 |              |                     |                         |                  |          |                      | THE OWNER.                                                                                                    | Land Billion   | Cruise Compass                    |
|                              |                                 |              |                     |                         |                  |          |                      | Alexandra Inter                                                                                                | and the second | Cruise A                          |
|                              |                                 |              |                     |                         |                  |          |                      |                                                                                                    |                | cruiseportal                      |
|                              |                                 |              |                     |                         |                  |          |                      |                                                                                                    |                | e-hoi e-hoi                       |
|                              |                                 |              |                     |                         |                  | _        |                      | Spanien<br>Mallorca                                                                                            |                | Veranstalter und Hoteklatenhank   |
|                              |                                 | _            |                     |                         |                  | m        | yJack •              | Teide ++                                                                                                    |                | Oraliza Chamilann                 |
| Content Flugdaten Leistungs  | daten Mitteilungen Zusatzleis   | tungen Zusat | tz-Content          |                         |                  |          |                      | S'Arenal                                                                                                    |                | Princeto Trinodo Puedraisen       |
| Nr. Status Hin D             | lauer Leistung                  | Codierung    | Beschreibung        |                         |                  | F        | Preis                | 01.10.2017 - 05.10.20                                                                                          | 17             | • mpourvaioresen                  |
| 1 Neu angelegt 30.09.17 :    | L Tag Hotel am Flughafen - Holk | DUSHOL       | Inkl. Transfer zum  | Flughafen, 10 Min. z.   | um Flughafen / C | hne Pa   | 49 € НЕ              | Flug ab Düsseldorf                                                                                             |                | Zusatzleistungen ^                |
| 2 Neu angelegt 01.10.17 5    | 5 Tage Parken am Flughafen, Air | DUSN         | Inkl. Shuttle-Trans | sfer / 6 Min zum Flughi | afen             | a dada a | 47 € ₽               |                                                                                                    |                | Allianz Global Assistance         |
| 5 Neu angelegt 30.09.17      | riotei am riognaren mit Pa      | un position  | ing, transfer zum   | Hughaten, 10 Min. 20    | am Hugharen / P  | arkoau   | 09 C 12              | 4 Tage                                                                                                    |                | Cars und Camper                   |
|                              |                                 |              |                     |                         |                  |          |                      | Doppelzimmer Annex<br>Übernachtung mit Fri                                                                     | ihstück        | driveFTI driveFTI                 |
|                              |                                 |              |                     |                         |                  |          |                      |                                                                                                    |                | ERV Europäische Reiseversicherung |
|                              |                                 |              |                     |                         |                  |          |                      | Gesamt 2 Erw.                                                                                                  | 386 €          | Holiday Extras Hotels             |
|                              |                                 |              |                     |                         |                  |          |                      |                                                                                                    |                | Holiday Extras Parken             |
|                              |                                 |              |                     |                         |                  |          |                      |                                                                                                    |                | SunnyCars                         |
|                              |                                 |              |                     |                         |                  |          |                      | Minimie                                                                                                    | ren            | TUICars TUICars                   |
| ertig                        | Class                           |              |                     | Pool der                | Veranstalter - A | AZehder  |                      |                                                                                                    |                | D                                 |
|                              |                                 |              |                     |                         |                  |          |                      | DE                                                                                                    |                | 10:27                             |
|                              |                                 | a            |                     |                         |                  |          | 100                  | And a second second second second second second second second second second second second second second second | - 100 SE SE S  | 13.10.2014                        |

#### Prozess PARKEN

Automatisiert wird Ihnen das günstigste Angebot zugesteuert. Wählen Sie gerne ein anderes Parkplatzangebot für Ihren Kunden.

Klicken Sie auf das Holiday Extras Parken Logo zum Öffnen des PaxShops

| paxlounge                          | Zusatzleistung suchen                                        |                                      |
|------------------------------------|--------------------------------------------------------------|--------------------------------------|
| paxlounge Einstellungen Info       |                                                              |                                      |
| Beratungen Buchungsanfragen Neu-   | Holiday Extras Parken                                        | i                                    |
| Neuer Kunde A                      | Abfughafen 103 Erwachsene 2 C                                | RS/Preisvergleich ^                  |
| E Mal Vanda                        | Abflugdatum 01.10.2017   Ankunftsdatum 05.10.2017   Kinder 0 | integorial TT-BistroPortal           |
| C thai kunue                       |                                                              | Travelviewer                         |
| Kundendaten                        | Ergebnisse:                                                  | wewo proFewo                         |
| Nr. Status Erstellt am Art         | Bild Von Dauer Leistung Beschreibung Preis                   | Traffics Cosmo2go                    |
| 1 Neu angelegt 03.01.17 10:37 P    |                                                              | TrafficsCosmoDesktop                 |
|                                    |                                                              | reuzfahrt-Datenbank                  |
|                                    |                                                              | Cruise Compass                       |
|                                    |                                                              | Cruise A                             |
|                                    |                                                              | cruiseportal                         |
|                                    |                                                              | indi" e-hoi                          |
|                                    |                                                              | eranstalter und Hoteldatenbank \land |
| Content Fluodaten Leistungsdaten   |                                                              | Chamaleon                            |
| Mr. Claber Min. Daver              |                                                              | Tripodo Tripodo Rundreisen           |
| 1 Neu angelegt 30.09.17 1 Tag      |                                                              | usatzleistungen                      |
| 2 Neu angelegt 01.10.17 5 Tage     |                                                              | Allianz Global Assistance            |
| 3 Neu angelegt 30.09.17 1 Tag      |                                                              | Cars und Camper                      |
|                                    |                                                              | wETI driveFTI                        |
|                                    |                                                              | Europäische Reiseversicherung        |
|                                    |                                                              | Holiday Extras Hotels                |
|                                    |                                                              | Holiday Extras Parken                |
|                                    |                                                              | SunnyCars                            |
|                                    | Aurovabil ( bernehmen                                        | TUICars                              |
| paxconnect paxlounge v2.7.1 Client |                                                              |                                      |
| Fertig                             | Pool der Veranstalter - AZehder                              | D 10-27                              |
|                                    | 💛 😼 🛃 📲 🤷 🗳                                                  | 2 24 😳 🗽 🔐 🚽 🌆 13.10.2014            |

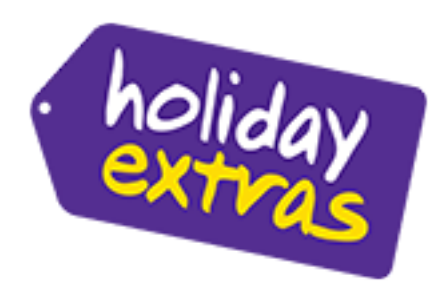

Gleiches Vorgehen wie bei Hotel: selektieren Sie ein anderes Parkplatzangebot (zum Beispiel am Flughafen direkt oder Valet Parken mit Übergabe des PKW am Flughafen)

| paxlounge                         | Zurattleichung suchan                                                                           | ×                   |                                   |
|-----------------------------------|-------------------------------------------------------------------------------------------------|---------------------|-----------------------------------|
| paxlounge Einstellungen Info      |                                                                                                 |                     |                                   |
| Beratungen Buchungsanfragen Nau-  | Holiday Extras Parken                                                                           |                     | i                                 |
| Neuer Kunde A                     | Abflughafen DUS Erwachsene 2 🗘                                                                  | R                   | S/Preisvergleich ^                |
| E Mal Kunda                       | Abflugdatum 01.10.2017 • Ankunftsdatum 05.10.2017 • Kinder 0 🗘                                  | Suchen              | eportal TT-BistroPortal           |
|                                   |                                                                                                 |                     | Travelviewer                      |
| Kundendaten                       | Bild Van Dauer Leistung Beschrebung                                                             | Preis               | ewo proFewo                       |
| Nr. Status Erstellt am Art        | VIPPE                                                                                           | · .                 | Traffics Cosmo2go                 |
| 1 Neu angelegt 03.01.17 10:37 P   | 01.10.17 5 Tage DUSC: Cleverparks Parkplatz Düsse Inkl. Shuttle-Frankfer<br>5 Min zum Flughafen | 64,00               | TrafficsCosmoDesktop              |
|                                   | VIP                                                                                             |                     | uzfahrt-Datenbank ^               |
|                                   | 01.10.17 5 Tage DUSH: ParkenX Einzelgarage Valet (Übergabe des PKW am Terminal)                 | 68,00               | Cruise Compass                    |
|                                   | Name                                                                                            |                     | Cruise A                          |
|                                   | 01.10.17 STage DUSM: Maritim Tiefgarage Flughafe Terminal fußlaufig erreichbar                  | 85,00               | cruiseportal                      |
|                                   |                                                                                                 |                     | nor e-hoi                         |
|                                   | 01.10.17 STage DUSZ: Park am Ring Parkplatz Düss Inkl. Shuttle-Transfer<br>5 Min zum Flughafen  | 64,00               | ranstalter und Hoteklatenhank     |
|                                   |                                                                                                 |                     | the Chamileon                     |
| Content Flugdaten Leistungsdaten  | 01.10.17 S Tage DUSK: Park am Ring Parkhalle Düss Inkl. Shuttle-Transfer<br>5 Min zum Flughafen | 74,00 Pr            | podo TripodoRundreisen            |
| 1 Neu angelegt 30.09.17 1 Tag     | Init Valet-Genuine                                                                              |                     | satzleistungen ^                  |
| 2 Neu angelegt 01.10.17 STage     | (Ubergabe des PKW am Terminal)                                                                  | 84,00               | Allianz Global Assistance         |
| 3 Neu angelegt 30.09.17 1 Tag     |                                                                                                 |                     | Cars und Camper                   |
|                                   | 01.10.17 STage DUST: German Valet Parking Tiefga (Ubergabe des PKW am Terminal)                 | 55,00               | FTI driveFTI                      |
|                                   |                                                                                                 |                     | ERV Europäische Reiseversicherung |
|                                   | 01.10.17 STage DUSJ: Cleverparks Parkplatz Valet (Ubergabe des PKW am Terminal)                 | 84,00               | Holiday Extras Hotels             |
|                                   |                                                                                                 |                     | Holiday Extras Parken             |
|                                   |                                                                                                 |                     | SunnyCars                         |
|                                   |                                                                                                 |                     | TulCare                           |
| navconnect navlounge v2.71 Climat |                                                                                                 | Auswahil Übernehmen |                                   |
| Fertig                            | Pool der Veranstalter - AZehder                                                                 |                     | D                                 |
| 🕘 (C) 📋 🖸                         |                                                                                                 | DE 🔺 🔒 蛇 蛇 🕺        | 10:27 13.10.2014                  |

| paxlounge     Zusatzleistung suchen                                                                             |                                                                                         | 23              |                               |
|----------------------------------------------------------------------------------------------------|-----------------------------------------------------------------------------------------|-----------------|-------------------------------|
| paxlounge Einstellungen Info                                                                                    |                                                                                         |                 |                               |
| Beratungen Buchungsanfragen Neue Holiday Extras                                                                 | Parken                                                                                  |                 | i                             |
| Neuer Kunde Abflughafen DUS                                                                                     | Erwachsene 2 🗘                                                                          | Abbrechen IRS/P | reisvergleich ^               |
| E-Mail Kunde H Abflugdatum 01.10.201                                                                            | 7 • Ankunftsdatum 05.10.2017 • Kinder 0 🛊                                               | - streports     | Troistroportal                |
| Vierdendaten Ergebnisse:                                                                                        |                                                                                         |                 | Iravelviewer                  |
| Nr. Status Erstellt am Art Bid Von                                                                              | Dauer Leistung Beschreibung                                                             | reis            | proFewo                       |
| 1 Neu angelegt 03.01.17 10:37 P                                                                                 | 7 STage DUSC: Cleverparks Parkplatz Düsse Inkl. Shuttle-Transfer<br>5 Min zum Flughafen | 64,00 arrics'   | TrafficsCosmoDesktop          |
| VIPPort                                                                                                    |                                                                                         | reuzf           | ahrt-Datenbank ^              |
| 01.10.1                                                                                                    | 7 S Tage DUSH: ParkenX E Zusatzleistung suchen                                          | 68,00 (Station  | Cruise Compass                |
| Streep.                                                                                                    |                                                                                         | O.              | Cruise A                      |
| 01.10.1                                                                                                    | 7 STage DUSM: Maritim TI O Soll der Eintrag                                             | 85,00           | cruiseportal                  |
| The second second second second second second second second second second second second second second second se | DUSI: Park am Ring Valet Parkplatz                                                      | i-hoi           | e-hoi                         |
| 01.10.1                                                                                                    | 7 S Tage DUSZ: Park am R Inkl. Valet-Service<br>(Übergabe des PKW am Terminal)          | 64,00 erans     | stalter und Hoteldatenbank 🔿  |
| Content Flugdaten Leistungsdaten                                                                                | 84,00 EUR                                                                               | and/or          | Chamäleon                     |
| Nr. Status Hin Dauer                                                                                            | 7 S Tage DUSR: Park am RI übernommen werden?                                            | 74,00 Pripode   | > TripodoRundreisen           |
| 1 Neu angelegt 30.09.17 1 Tag                                                                                   | 7 S Tage DUSI: Park am R                                                                | 84,00 usatz     | leistungen ^                  |
| 2 Neu angelegt 01.10.17 5 Tage                                                                                  | Ja Nein                                                                                 |                 | Allianz Global Assistance     |
| 3 Neu angelegt 30.09.17 1 lag                                                                                   | 7 S Tage DUST; German Valet Parking Tiefga Inkl. Valet-Service                          | 55.00           | Cars und Camper               |
| Sector Annual                                                                                                   | (Ubergabe des Privi am Terminal)                                                        | the ET          | driveFTI                      |
| 01,10,1                                                                                                    | 7 S Tage DUSJ: Cleverparks Parkplatz Valet Inkl. Valet-Service                          | 84.00 ERV       | Europäische Reiseversicherunç |
|                                                                                                    | (Ubergabe des PKIV am Terminal)                                                         |                 | Holiday Extras Hotels         |
|                                                                                                    |                                                                                         |                 | Holiday Extras Parken         |
|                                                                                                    |                                                                                         |                 | SunnyCars                     |
|                                                                                                    | Auswahi U                                                                               | bernehmen       | TUICars                       |
| Fertig                                                                                                    | Pool der Veranstalter - AZehder                                                         |                 | D                             |
| 🚳 🤆 📋 🖸 🏮                                                                                                    | a w 🦉 🧭 🖉 DE .                                                                          | G & & & N C     | 10:27<br>13.10.2014           |

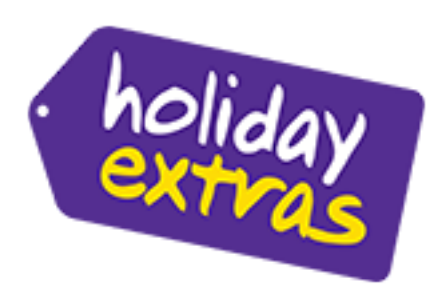

| paxlounge                     | _                            |            |                                                                                                    | -                 | -              |          | -                     |                             |                          |                |                                        | <b>- X</b> |
|-------------------------------|------------------------------|------------|----------------------------------------------------------------------------------------------------|-------------------|----------------|----------|-----------------------|-----------------------------|--------------------------|----------------|----------------------------------------|------------|
| axlounge Einstellungen Info   |                              |            |                                                                                                    |                   |                |          |                       |                             |                          |                |                                        |            |
| Beratungen Buchungsanfragen   | Neuer Kunde 🛛 🕅              |            |                                                                                                    |                   |                |          |                       |                             |                          | ,              |                                        |            |
| Neuer Kunde                   | Aline Alwardt                | •          | 0                                                                                                    |                   | 63             | No.      |                       | Verö                        | fentlichen               | CRS/P          | reisvergleich                          | ^          |
| E-Mail Kunde                  | Holiday Extras               |            | Gelöschte                                                                                                    | Mittelung         | Anricht        | PDE      | Versenden             | 0.00                        | D2011 6254               | Libistreporta  | TT-BistroPortal                        |            |
|                               |                              |            | anzeigen                                                                                                    | Mittelong         | Persecrit      | PUP      | versenden             |                             | RZCU-6754                |                | Travelviewer                           |            |
| Kundendaten                   | Agenturdaten                 | VA Ohr     | 1.0                                                                                                    | _                 | 151 754        | leratung | Orale                 |                             |                          | profewo        | proFewo                                |            |
| 1 Neu appelent 03.01.17.10:3  | P 01.10.17 4Tage             | TT Teid    | in the second second se |                   | DUS PM         | PTEIS    | Queie<br>B6.E. Bistro | Angebot Nr. 1               | Pauschal                 | baffics'       | Traffics Cosmo2go                      |            |
| a meanigerige onorisi teres   | on total they                | 100        |                                                                                                    |                   | 000 114        |          |                       |                             |                          | teeffics'      | TrafficsCosmoDesktop                   |            |
|                               |                              |            |                                                                                                    |                   |                |          |                       |                             | 1 211 . BY 1 1 . 1 . 1 . | Kreuzf         | ahrt-Datenbank                         | ^          |
|                               |                              |            |                                                                                                    |                   |                |          |                       | THE OWNER OF TAXABLE PARTY. | INC. OCCUPATION.         | -CRUME COMMENT | Cruise Compass                         |            |
|                               |                              |            |                                                                                                    |                   |                |          |                       | aller and                   |                          | 0              | Cruise A                               |            |
|                               |                              |            |                                                                                                    |                   |                |          |                       | STATISTICS IN               |                          |                | cruiseportal                           |            |
|                               |                              |            |                                                                                                    |                   |                |          |                       |                             |                          | e-hoi          | e-hoi                                  |            |
|                               |                              |            |                                                                                                    |                   |                | _        |                       | Spanien<br>Mallorca         |                          |                |                                        |            |
|                               |                              |            |                                                                                                    |                   |                | r        | yJack 🔹               |                             |                          | Verans         | talter und Hoteldatenbar               | ak ^       |
| Content Flugdaten Leistungsda | ten Mittelungen Zusatzleistu | ngen Zusat | z-Content                                                                                                    |                   |                |          |                       | S'Arenal                    |                          | Chamilton      | Chamaleon                              |            |
| Nr. Status Hin Dau            | er Leistung                  | Codierung  | Beschreibung                                                                                                    |                   |                | Prei     | s Quele               | 01.10.2017 - 05             | 10.2017                  | * Tripodo      | <ul> <li>Tripodo Rundreisen</li> </ul> |            |
| 1 Neu angelegt 30.09.17 1 Te  | ag Hotel am Flughafen - Holi | DUSHOL     | Inkl. Transfer zum Flughafen                                                                                                    | , 10 Min. zum Fil | ughafen / Ohn  | e        | 49.€ HEX              | Flug ab Düsseld             | orf                      | Zusatz         | leistungen                             | ^          |
| 2 Neu angelegt 01.10.17 5 T   | age Parken am Flughafen, Air | DUSN       | Inkl. Shuttle-Transfer / 6 Min                                                                                                    | zum Flughafen     |                |          | 47.€ HEX              |                             |                          | Allere®        | Allianz Global Assistance              |            |
| 3 Neu angelegt 30.09.17 1 Ta  | ag Hotel am Flughafen mit P  | DUSHOL     | Inkl. Transfer zum Flughafen                                                                                                    | , 10 Min. zum Fil | ughafen / Park | da       | 69 € HEX              | 4 Tage                      |                          | 100            | Cars und Camper                        |            |
| 4 Neu angelegt 01.10.17 5 Ta  | age Parken am Flughafen, Pa  | DUSI       | Inkl. Valet-Service / (Ubergal                                                                                                    | e des PKW am 1    | Terminal)      |          | 84€ HEX               | Doppelzimmer /              | Annex                    | driveED        | driveFTI                               |            |
|                               |                              |            |                                                                                                    |                   |                |          |                       | Obernachtung n              | nit Frunstuck            | C ERV          | Europäische Reiseversich               | erunç      |
|                               |                              |            |                                                                                                    |                   |                |          |                       | Gesamt 2 Erw.               | 386 €                    |                | Holiday Extras Hotels                  |            |
|                               |                              |            |                                                                                                    |                   |                |          |                       |                             |                          | 1000           | Holiday Extras Parken                  |            |
|                               |                              |            |                                                                                                    |                   |                |          |                       |                             |                          |                | SunnyCars                              |            |
|                               |                              |            |                                                                                                    |                   |                |          |                       | Mir                         | nimieren                 | 1. inner       | TUICars                                |            |
| payconnect paylounge v2.7.1 C | lient                        |            |                                                                                                    |                   |                |          |                       |                             |                          |                |                                        |            |
| dig                           | -                            |            |                                                                                                    | Pool der Ver      | anstalter - A  | Zehder   | -                     |                             |                          | -              | D                                      |            |
|                               |                              |            | 114 JUL 1                                                                                                    |                   |                |          |                       |                             | DE O d d                 |                | 10 10                                  | 641        |

## Tipp:

Möchten Sie zum Beispiel das automatisch angelegte Produkt nicht mehr dem Kunden anbieten, so löschen Sie es bitte durch Klicken der rechten Maustaste auf die Statusspalte.

| paxiounge                    |                               |            |                               |                    |              |          |            |                                                                                                    |                        |                                   |
|------------------------------|-------------------------------|------------|-------------------------------|--------------------|--------------|----------|------------|----------------------------------------------------------------------------------------------------|------------------------|-----------------------------------|
| dounge Einstellungen Info    |                               |            |                               |                    |              |          |            |                                                                                                    |                        |                                   |
| eratungen Buchungsanfragen   | Neuer Kunde 🛛 🛪               |            |                               |                    |              |          |            |                                                                                                    | -                      |                                   |
| Neuer Kunde                  | Aline Alwardt                 | •          | 0                             |                    | (2)          | ILC.II   |            | Veröffe                                                                                                    | ntlichen               | CRS/Preisvergleich ^              |
| Mai Kunda                    | Holday Extrae                 |            | Gelöschte                     |                    |              |          |            |                                                                                                    |                        | ILbistreportal TT-BistroPortal    |
|                              | Thomas y Excess               |            | anzeigen                      | Mittelung          | Ansicht      | PDP      | versenden  |                                                                                                    | RZCU-6754 •            | e Travelviewer                    |
| Kundendaten                  | Agenturdaten                  | -          |                               |                    |              | Beratung |            |                                                                                                    |                        | proFewo proFewo                   |
| r. Status Erstellt am        | Art Hin Dauer                 | VA O       | xbjekt<br>Iside               |                    | AFH ZFH      | Preis    | Quele      | Angebot Nr. 1                                                                                                    | Pauschal               | builties Traffics Cosmo2go        |
| 1 Neu angelegt 03.01.17 10:3 | 7 P 01.10.17 4 Tage           | JI 11      | eue                           |                    | DUS PRO      |          | 000 € 0000 | and formation of                                                                                                 |                        | trafficsCosmoDesktop              |
|                              |                               |            |                               |                    |              |          |            |                                                                                                    |                        | Kreuzfahrt-Datenbank              |
|                              |                               |            |                               |                    |              |          |            | ARCON STR. 81                                                                                                    | ALC: NO. OF THE OWNER. | Cruise Compass                    |
|                              |                               |            |                               |                    |              |          |            | all and the                                                                                                    |                        | O Cruise A                        |
|                              |                               |            |                               |                    |              |          |            | N                                                                                                    |                        | cruiseportal                      |
|                              |                               |            |                               |                    |              |          |            | and the second second second second second second second second second second second second second second second |                        | mbol abai                         |
|                              |                               |            |                               |                    |              |          |            | Spanien                                                                                                    |                        |                                   |
|                              |                               |            |                               |                    |              |          | ıyJack ▼   | maintrea                                                                                                    |                        | Veranstalter und Hoteldatenbank   |
| ontent Flugdaten Leistungsd  | aten Mitteilungen Zusatzleist | tungen Zus | satz-Content                  |                    |              |          |            | S'Arenal                                                                                                    |                        | Chamaleon                         |
| r. Status Hin Da             | uer Leistung                  | Codierung  | g Beschreibung                |                    |              | Pre      | is Quelle  | 01 10 2017 - 05 10                                                                                               | 2017                   | * Tripodo Tripodo Rundreisen      |
| 1 Neu angelegt 30.09.17 11   | ag Hotel am Flughafen - Holi. | DUSHOL     | Inkl. Transfer zum Flughafe   | n, 10 Min. zum Flu | ghafen / Ohr | ne       | 49.€ HEX   | Flug ab Düsseldorf                                                                                               | 2017                   | Zusatzleistungen                  |
| 2 Neu angelent 01 10 17 51   | ane Parken am Flughafen, Air. | DUSN       | Inid. Shuttle-Transfer / 6 Mi | n zum Flughafen    |              |          | 47.€ HEX   |                                                                                                    |                        | Allianz Global Assistance         |
| 3 Neu ang Wiederherst        | am Flughafen mit P            | . DUSHOL   | Inid. Transfer zum Flughafe   | n, 10 Min. zum Flu | ghafen / Par | kda      | 69.€ HEX   | 4 7999                                                                                                    |                        | Cars und Camper                   |
| 4 Neu ang                    | n am Flughafen, Pa.           | DUSI       | Inkl. Valet-Service / (Überga | be des PKW am T    | erminal)     |          | 84€ HEX    | Doppelzimmer An                                                                                                  | ex                     | driveFTI driveFTI                 |
| US Loschen                   |                               |            |                               |                    |              |          |            | Ubernachtung mit                                                                                                 | Frühstück              | ERV Europäische Reiseversicherung |
|                              |                               |            |                               |                    |              |          |            | Gesamt 2 Erw.                                                                                                    | 386 €                  | Holiday Extras Hotels             |
|                              |                               |            |                               |                    |              |          |            |                                                                                                    |                        | Holiday Extras Parken             |
|                              |                               |            |                               |                    |              |          |            |                                                                                                    |                        | SunnyCars                         |
|                              |                               |            |                               |                    |              |          |            | Minin                                                                                                    | ieren                  | Time TillCars                     |
|                              |                               |            |                               |                    |              |          |            |                                                                                                    |                        | C TOLON                           |
| g                            | lient                         |            |                               | Pool der Vera      | nstalter - A | Zehder   |            |                                                                                                    |                        | D                                 |
|                              |                               |            |                               |                    |              |          |            |                                                                                                    |                        | 10.37                             |

Klicken Sie auf Veröffentlichen und die Angebote werden für Ihren Kunden auf der Angebots-Webseite sichtbar.

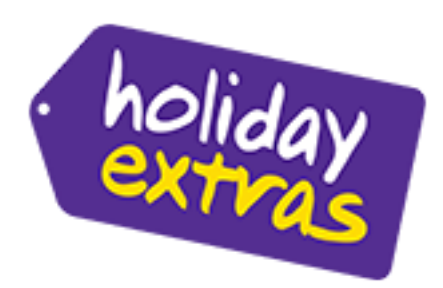

Beispiel der Kundenwebseite: "meinereiseangebote.de"

| 🆀 Ihre Reiseangebote                                                    |                                                          | Ihre Beratungsnummer NTNF-2544                                       |
|-------------------------------------------------------------------------|----------------------------------------------------------|----------------------------------------------------------------------|
| Y holiday<br>extras                                                     | Holiday Extras GmbH<br>Aidenbachatr, 52<br>81379 München | Aline Alwardt<br>089 - 578059-134<br>Aline AlwardtScholidsvectras.de |
|                                                                         | Kontakt anzeigen                                         |                                                                      |
| Angebot Nr. 1 Pauschel                                                  | Angebot Nr. 2 Pauschal                                   | ÷<br>2                                                               |
| Spanien > Mallorca > Port de Pollença                                   | Spanien > Mallorca > Port de Pollença                    |                                                                      |
| Daina Appartements ****<br>23.04.2018 - 26.04.2018<br>Flug ab Frankfurt | 23.04.2018 - 26.04.2018<br>Flug ab Frankfurt             |                                                                      |
| 3 Tage<br>Studio<br>Übernachtung                                        | 3 Tage<br>Studio<br>Übernachtung                         |                                                                      |
| Gesamtpreis:<br>2 Erwachsene 548 € ❶                                    | Gesamtpreis: 548 € ⓓ                                     |                                                                      |

Die Holiday Extras Angebote findet Ihr Kunde im Bereich Zusatzangebote.

| 🕻 🛛 🖀 Thre Reiseangebote -> Angebot Nr. 1                                                                                                    | ihre Beratungsnummer NTNF-2544                                                                                                    |
|----------------------------------------------------------------------------------------------------|----------------------------------------------------------------------------------------------------|
| Beschreibung Lage <u>Ihr Flug</u> Zusatzangebote                                                                                                    |                                                                                                    |
| Zusatzangebote       Hotel am Flughafen mit Parken<br>intercityHotel Frankfurt Airport       104         Inkl. Transfer zum Flughafen, 10 Min. zum Flughafen<br>Parkdauer: 8 Tage<br>Zimmertyp: Doppelzimmer (weitere Zimmertypen auf<br>Anfrage)       104         Verpflegung: Ohne<br>Wahlweise auch mit Parken verfügbar.       104 | Angebot Nr. 1 Pauschal<br>Spanien → Mallorca → Port de Pollença<br>Daina Appartements ***<br>23.04.2018 - 26.04.2018<br>Flug ab Frankfurt<br>3 Tage<br>Studio<br>Übernachtung<br>Gesamtpreis: 548 € |
| + mehr Informationen                                                                                                    | Angebot erstellt am 26.01.2018 um 16:12 Uhr<br>Vorbehaltlich Verfügbarkeit oder Preisänderung<br>durch den Leistungserbringer.                                                                      |
|                                                                                                    | Jetzt buchen<br>Mitteilung senden                                                                                                    |

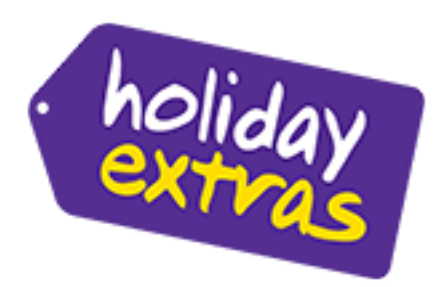

Mehr Informationen erhält Ihr Kunde durch anklicken des entsprechenden Bereiches. Diese Funktion steht sowohl für Parkplatzangebote als auch für Hotelangebote /mit und ohne parken zur Verfügung.

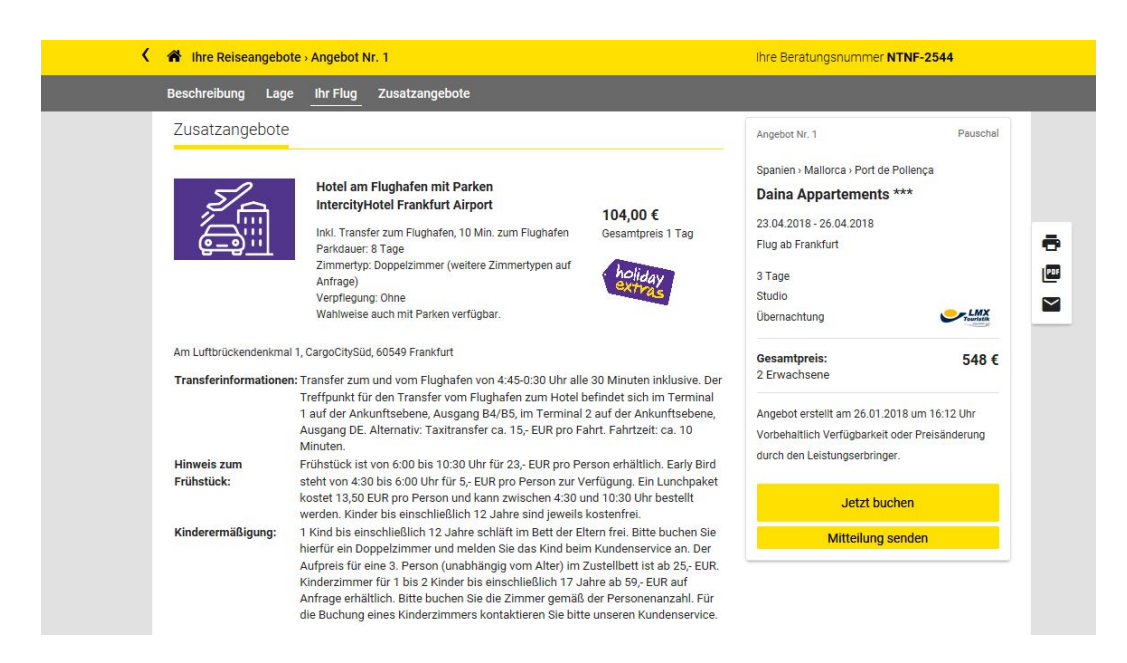

Ihr Kunde füllt nun den Buchungsauftrag aus und wählt die gewünschte Zusatzleistung.

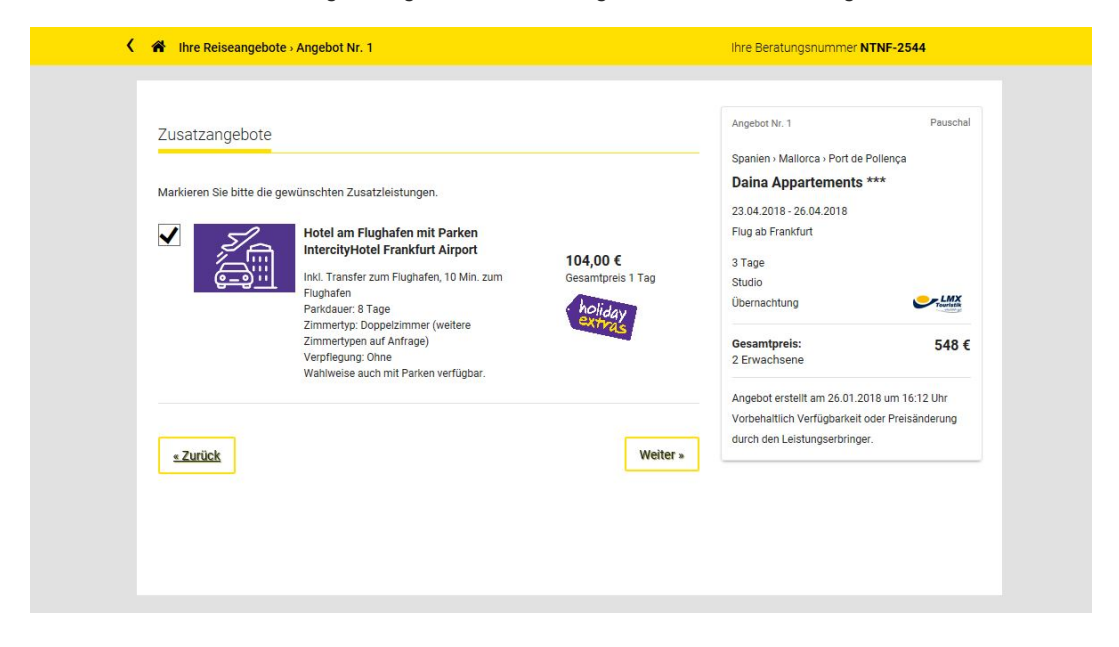

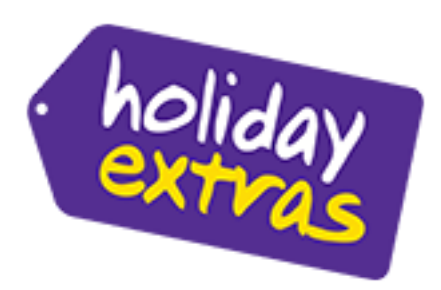

### Der Buchungsauftrag geht in der Paxlounge ein.

| paxlounge Ein  | nstellungen I | nfo            |       |                  |     |      |          |      |         |           |            |               |                               |                                                 |
|----------------|---------------|----------------|-------|------------------|-----|------|----------|------|---------|-----------|------------|---------------|-------------------------------|-------------------------------------------------|
| Beratungen     |               | Test           |       |                  |     |      |          |      |         |           |            |               | •                             |                                                 |
| Aktuelle       | Archivierte   | Alle           | Suche |                  |     |      |          |      |         | Lös       | 5<br>schen | Aktualisierer | CRS/Pr<br>Ubistroportal       | eisvergleich<br>TT-BistroPortal<br>Travelviewer |
|                | Liste der Bu  | chungsanfragen |       |                  |     |      |          |      |         |           |            |               | traffics'                     | Traffice Cosmolico                              |
| Eingang 👻      | Anfrage       | Beratung       | Art   | Name             | Pax | VA   | Hin      | Ziel | Preis   | Status    |            |               | Crawroddar                    | mannes cosmozgo                                 |
| 06.02.18 16:34 | 131890        | NTNF-2544      | ••• P | Herr Carmen Test | 2   | XLMX | 23.04.18 | PMI  | 548 €   | Ungelesen | ☆          | Aktuell       | Connectmentage                | TrafficsCosmoDesktop                            |
| 03.01.17 10:48 | 84396         | RZCU-6754      | ••• P | Frau Anja Zehder | 2   | л    | 01.10.17 | PMI  | 386 €   | Gelesen   | ☆          | Aktuel        | CORNECTION                    | Traffics CosmoNaut                              |
| 30.11.16 15:13 | 82082         | SZXW-7732      | P     | Frau test test   | 2   | 5VF  | 03.12.16 | AYT  | 246 €   | Gelesen   | \$         | Aktuell       | Ferienw                       | rohnung                                         |
| 26.10.16 13:26 | 79593         | SZXW-7732      | P     | Frau Anja Zehder | 2   | FER  | 17.11.16 | PMI  | 473 €   | Gelesen   | ☆          | Aktuell       | DuriCenary                    | DanCenter                                       |
| 11.10.16 18:02 | 78551         | GKVJ-2443      | P     | Frau Anja zehder | 2   | νто  | 21.01.17 | FUE  | 459 €   | Gelesen   | 숬          | Aktuell       | - Eaun                        | proFewo                                         |
| 01.09.16 14:57 | 75233         | WJCB-0531      | P     | Frau Anja Test   | 2   | л    | 15.11.16 | PMI  | 592 €   | Gelesen   | ☆          | Aktuell       | proreino                      | prorewo                                         |
| 09.06.16 15:25 | 67503         | RTJG-1084      | P     | Frau Anja Zehder | 2   | FER  | 15.09.16 | PMI  | 697€    | Gelesen   | ☆          | Aktuell       | Kreuzfa                       | hrt                                             |
| 16.12.15 16:24 | 52795         | BWCM-3765      | P     | Frau Anja Zehder | 2   | ULT  | 15.05.16 | PMI  | 866 €   | Gelesen   | ☆          | Aktuell       |                               | Cruise Compass                                  |
| 16.12.15 16:20 | 52793         | RDUF-5612      | ••• P | Frau Anja Zehder | 2   | ULT  | 15.05.16 | PMI  | 918€    | Gelesen   | ☆          | Aktuell       | O CHANNA                      | Cruise A                                        |
| 16.12.15 16:17 | 52792         | RDUF-5612      | P     | Frau Anja test   | 2   | ULT  | 12.01.16 | PMI  | 545€    | Gelesen   | ☆          | Aktuell       | cruiseportal                  | cruiseportal                                    |
| 29.10.15 16:24 | 50193         | BMRS-1344      | ••• P | Frau Anja Zehder | 2   | ULT  | 12.01.16 | PMI  | 501€    | Gelesen   | ☆          | Aktuell       | e-hoi                         | e-boi                                           |
| 29.10.15 16:22 | 50192         | BMRS-1344      | P     | Frau Anja Zehder | 2   | ULT  | 12.01.16 | PMI  | 501€    | Ungelesen | ☆          | Aktuell       | cruise clever.                | C-1101                                          |
| 15.10.15 11:01 | 49377         | MHFR-7333      | ••• P | Frau Anja Zehder | 2   | ULT  | 06.04.16 | PMI  | 516 €   | Gelesen   | ☆          | Aktuell       | Spezial                       | Veranstalter                                    |
| 15.10.15 10:50 | 49376         | MHFR-7333      | P     | Frau Anja Zehder | 2   | ULT  | 06.04.16 | PMI  | 516 €   | Gelesen   | ☆          | Aktuell       | Chamäleon<br>ot was wet unset | Chamäleon                                       |
| 01.10.15 15:30 | 48550         | DHQH-2657      | P     | Frau Anja test   | 2   | ULT  | 04.04.16 | PMI  | 604€    | Gelesen   | ☆          | Aktuell       | * Tripodo                     | Tripodo Rundreisen                              |
| 15.07.15 12:24 | 42916         | MXTH-8615      | P     | Frau Anja Zehder | 2   | л    | 15.11.15 | PMI  | 762€    | Gelesen   | ☆          | Aktuell       |                               |                                                 |
| 20.04.15 10:54 | 37405         | PSNZ-1520      | ••• P | Frau Anja Zehder | 2   | XLOW | 05.05.15 | BJV  | 430 €   | Gelesen   | ☆          | Aktuell       | Zusatzi                       | eistungen                                       |
| 19.01.15 12:05 | 31163         | JPAD-2848      | ••• P | Anja Zehder      | 2   | XLMX | 15.05.15 | PMI  | 534€    | Gelesen   | ☆          | Aktuell       | 1000 C                        | Allianz Global Assistance                       |
| 20.10.14 15:22 | 27074         | BNRP-0405      | ••• P | Frau Anja Test   | 2   | FTI  | 15.11.14 | PMI  | 1.118 € | Gelesen   | Å          | Aktuell       | 63363                         | Cars und Camper                                 |
| 14.10.14 11:10 | 26850         | MDQR-8412      | ••• P | Anja Zehder      | 2   | FTI  | 16.11.14 | LPA  | 862 €   | Gelesen   | Å          | Aktuell       | drive                         | driveFTI                                        |
| 02.09.14 14:21 | 25184         | YKWN-8016      | P     | Anja Test        | 2   | FLYD | 21.01.15 | LPA  | 588 €   | Gelesen   | ☆          | Aktuell       | CRV                           | Europäische Reiseversicheru                     |

Die gewünschte Zusatzleistung (z.B.: Hotelübernachtung) finden Sie deutlich sichtbar in der Mitte.

| Hauptleistung      |                                                                                                    |                       |              |                   | Reiseteilneh     | mer                          |                 | CRS/Preisvergleich |         |                  |                           |
|--------------------|----------------------------------------------------------------------------------------------------|-----------------------|--------------|-------------------|------------------|------------------------------|-----------------|--------------------|---------|------------------|---------------------------|
| ranstalter         | Reiseart                                                                                                    | Personen              | An           | Bistro übertragen |                  |                              |                 |                    | Ut bist | roportal         | TT-BistroPortal           |
| LMX                | LIVE                                                                                                    | 2                     |              | mylack .          |                  |                              |                 |                    | ₩ nu    | IELVIEWER        | Travelviewer              |
| of Loistupe        | Untorbringung                                                                                                    | Hin.                  | Dück         |                   | Anr Nan          | ne/Vorname/Titel             | _               | Alter              | tra     | Tics             | Traffics Cosmo2go         |
| PMIDATA            | S010                                                                                                    | 23.04.2018            | 26.04.2018   |                   | F TES            | ST/CARMEN                    |                 | 14.10.1988         | trai    | fics'            | TrafficsCosmoDeskton      |
| FRA PMI            | 5010                                                                                                    | 23.04.2018            | 23.04.2018   |                   | H TES            | ST/HERR                      |                 | 06.10.1989         | Comm    | Canada           |                           |
| PMI FRA            |                                                                                                    | 26.04.2018            | 26.04.2018   |                   |                  |                              |                 |                    |         | Сныт             | Traffics CosmoNaut        |
| buchtes Obiekt     |                                                                                                    |                       |              | Preis             | Bemerkungen      |                              |                 |                    | Fe      | rienw            | ohnung                    |
| aina Appartements, | aina Appartements, Studio, Übernachtung548 €                                                                                                    |                       |              |                   |                  |                              |                 |                    |         | Lines            | DanCenter                 |
|                    |                                                                                                    |                       | -            |                   |                  |                              |                 |                    | -       |                  |                           |
|                    |                                                                                                    |                       |              |                   |                  |                              |                 |                    | "pro    | Fewo             | proFewo                   |
| Zusatzleistungen   | la construction de la construction de la constructi |                       | lane and the | -                 | Reiseanmel       | dung                         |                 |                    | Kr      | euzfal           | nrt                       |
| r. Von Dau         | er Leistung                                                                                                    |                       | Codierung Pi | eis Quelle        | Nachname, Titel  | Test                         | L F             | lerr               |         | ILUISE<br>OMPASS | Cruise Compass            |
| 1 22.04.18 1T      | ig Hotel am Flui                                                                                                    | ghafen mit Parken - I | FRAINT       | 104 € HEX         | Vorname          | Carmen                       |                 |                    |         | đ                | Cruise A                  |
|                    |                                                                                                    |                       |              |                   | Straße           | Aidenbachstr. 52             |                 |                    | 0       | JSFA .           | CIDISEA                   |
|                    |                                                                                                    |                       |              |                   | Land, PLZ, Ort   | Deutschland                  | 81637           | München            | cruit   | portol           | cruiseportal              |
|                    |                                                                                                    |                       |              |                   |                  |                              |                 |                    | Craite  | hoi              | e-hoi                     |
|                    |                                                                                                    |                       |              |                   | Telefon (privat) | 0173123245                   | Telefi          | on (geschäfti.)    |         |                  |                           |
|                    |                                                                                                    |                       |              |                   | Telefon (mobil)  |                              | Fax             |                    | Sp      | ezial-           | Veranstalter              |
|                    |                                                                                                    |                       |              |                   | Email            | carmen.strohschn             | eider@holidaye: | ktras.de           | Char    | Alleon           | Chamäleon                 |
|                    |                                                                                                    |                       |              |                   | C                | 7.11                         |                 |                    | \$ Tr   | ipodo            | Tripodo Rundreisen        |
|                    |                                                                                                    |                       |              |                   |                  | Zahlungsart Nach Rücksprache |                 |                    |         |                  |                           |
| /ersicherung       |                                                                                                    |                       |              |                   | Kontoinhaber     |                              |                 |                    |         | Satzie           | nstungen                  |
| sicherung Nicht    | nbieten                                                                                                    |                       |              |                   | TRAN             |                              |                 |                    |         | and and          | Allianz Global Assistance |
|                    |                                                                                                    |                       |              |                   |                  |                              | Ju I            |                    |         | 24               | Cars und Camper           |
| AGBs               |                                                                                                    |                       |              |                   | BIC              |                              | Kredi           | ansatut            | drin    | FTL              | driveETI                  |

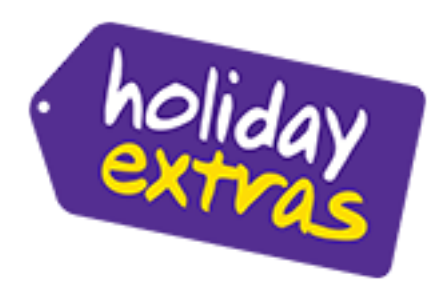

Buchen Sie die Leistung entsprechend über das Agenturlogin (Klicken Sie auf HEX) oder via Übertrag aus BistroPortal oder direkt im CRS.

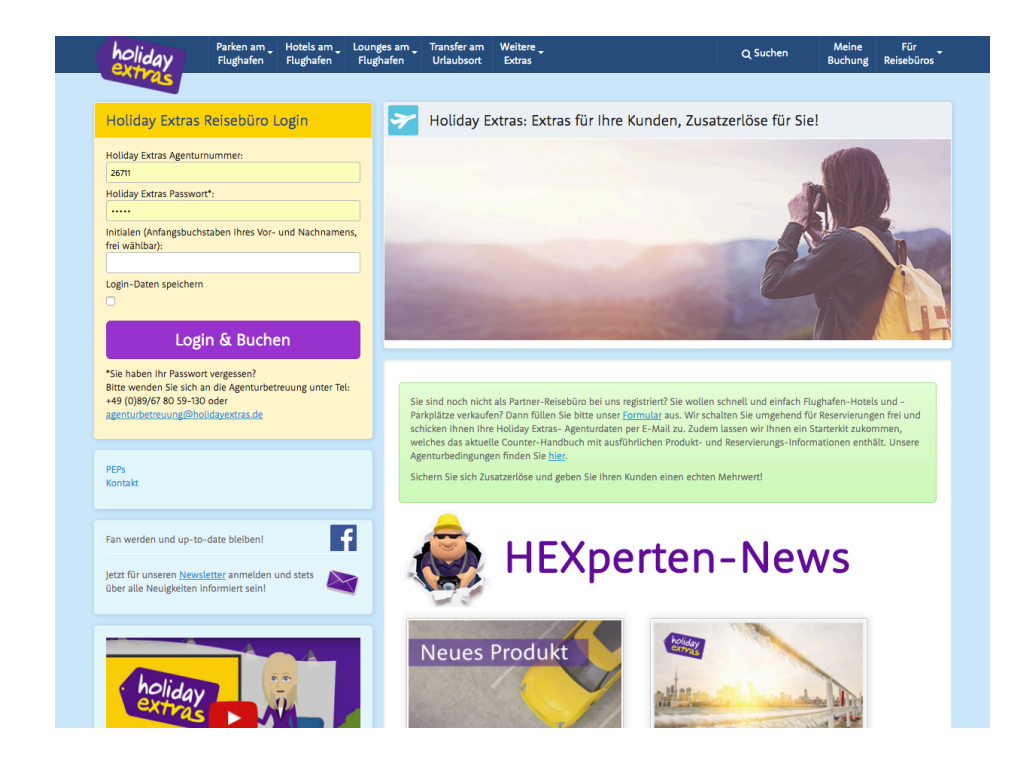

Bei Fragen stehen wir Ihnen sehr gerne zur Verfügung.

Holiday Extras GmbH Aidenbachstrasse 52 81379 München Telefon: 089-678059-180 (Reservierungsabteilung) oder 089-678059-130 (Agenturbetreuung)